# 서(書)로, 잇는「부경독서클럽」재학생 팀별 신청방법 안내

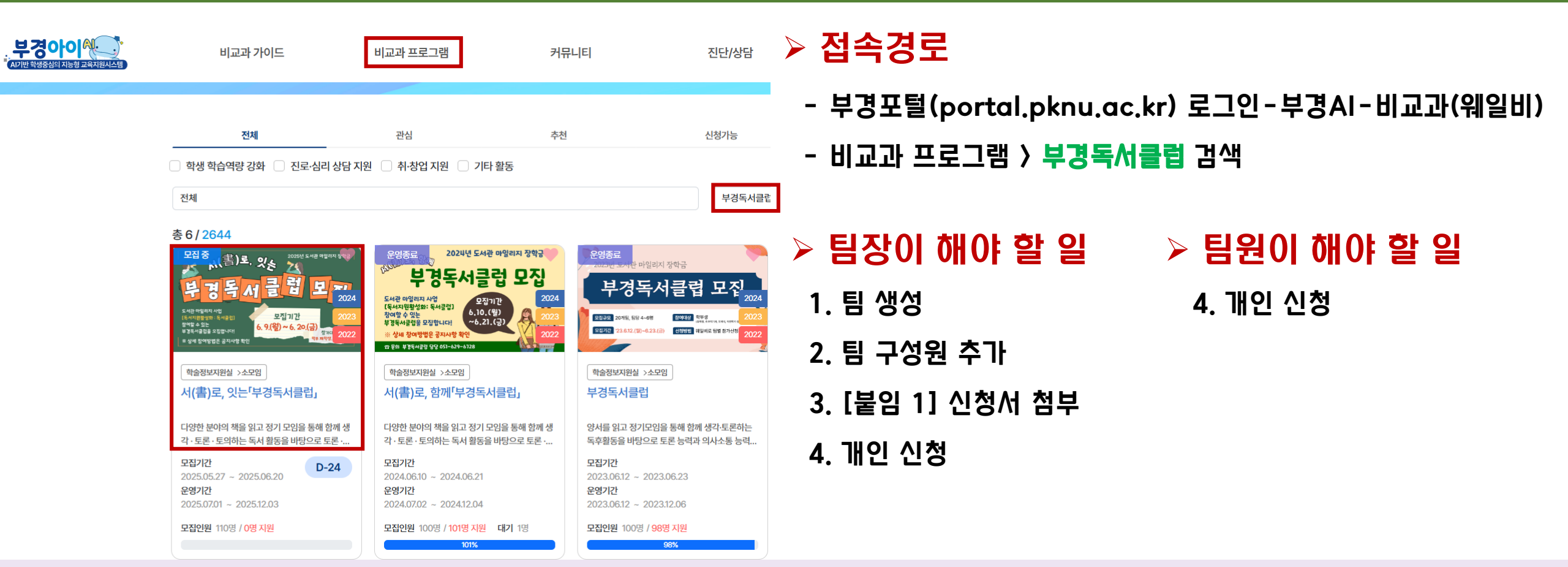

1. [팀장] 팀 생성 ▶ 2. [팀장] 팀 구성원 추가 ▶ 3. [붙임 1] 신청서 첨부 ▶ 4. (팀 구성원 전원) 개인 신청 완료해야 최종 신청 완료됩니다.

문의: 부경독서클럽담당 🕿 051)629-6723

### 문의: 부경독서클럽담당 🕿 051)629-6723

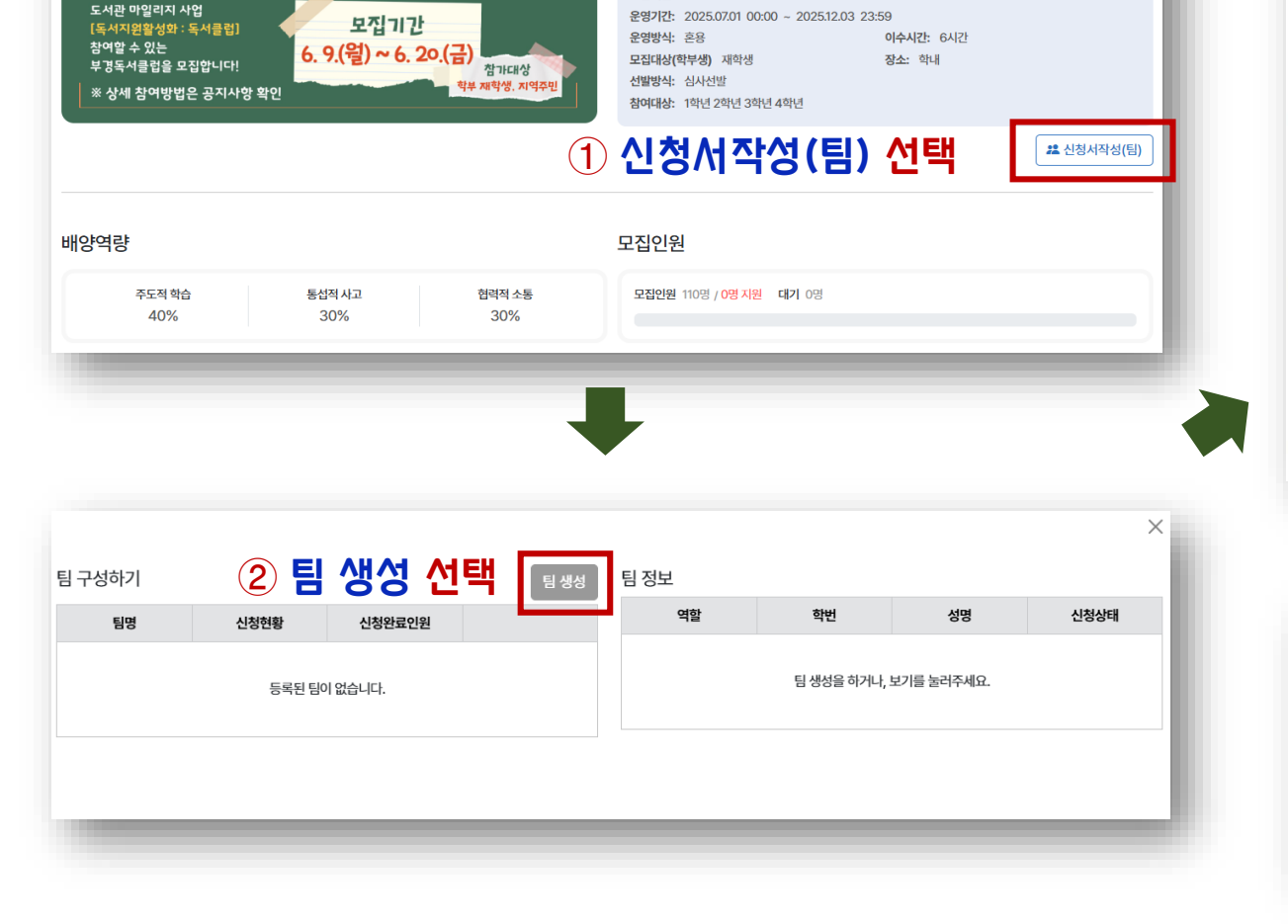

2025 1학기 🖤

서(書)로, 잇는「부경독서클럽」

도서관 마일리지 장학금: 독서지원 활성화 프로그램 부문

이전회차 만족도: 4.74 / 5.00점, 0 / 5.00점, 0 / 5.00점

모집기간: 2025.05.27 00:00 ~ 2025.06.20 23:59

학술정보지원실 (Tel: 051-629-6723, Email: jwkim@pknu.ac.kr)

조회수:2 🕻

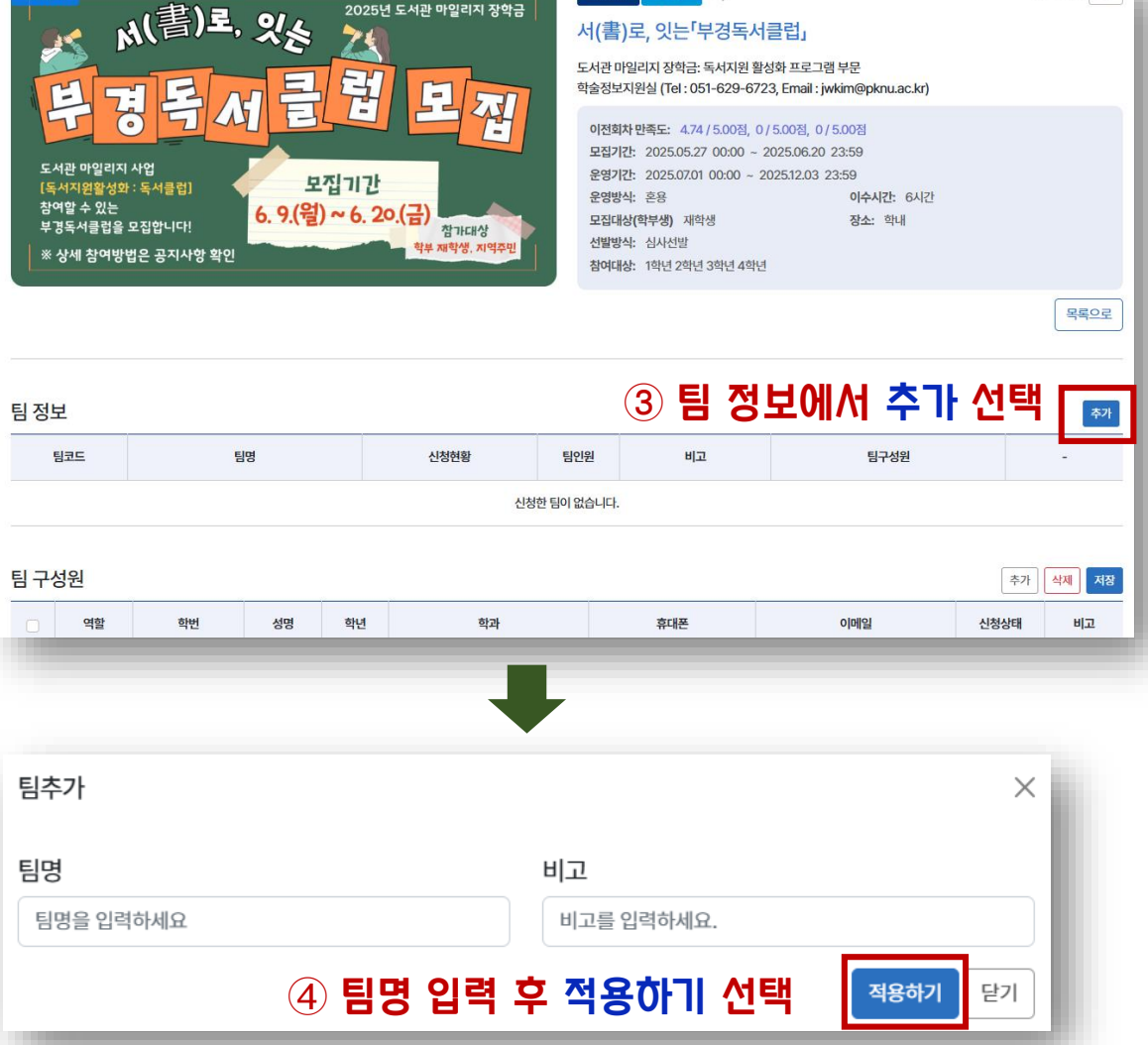

2025 1학기 💚

2025년 도서관 마일리지 장학금

조회수:3 🕻

# [팀장] 1. 팀 생성

텡

2025년 도서관 마일리지 장학금

E

羽

모집 중

**5** 

阜

서(書)로, 있는

경독서클

# [팀장] 2. 팀 구성원 추가

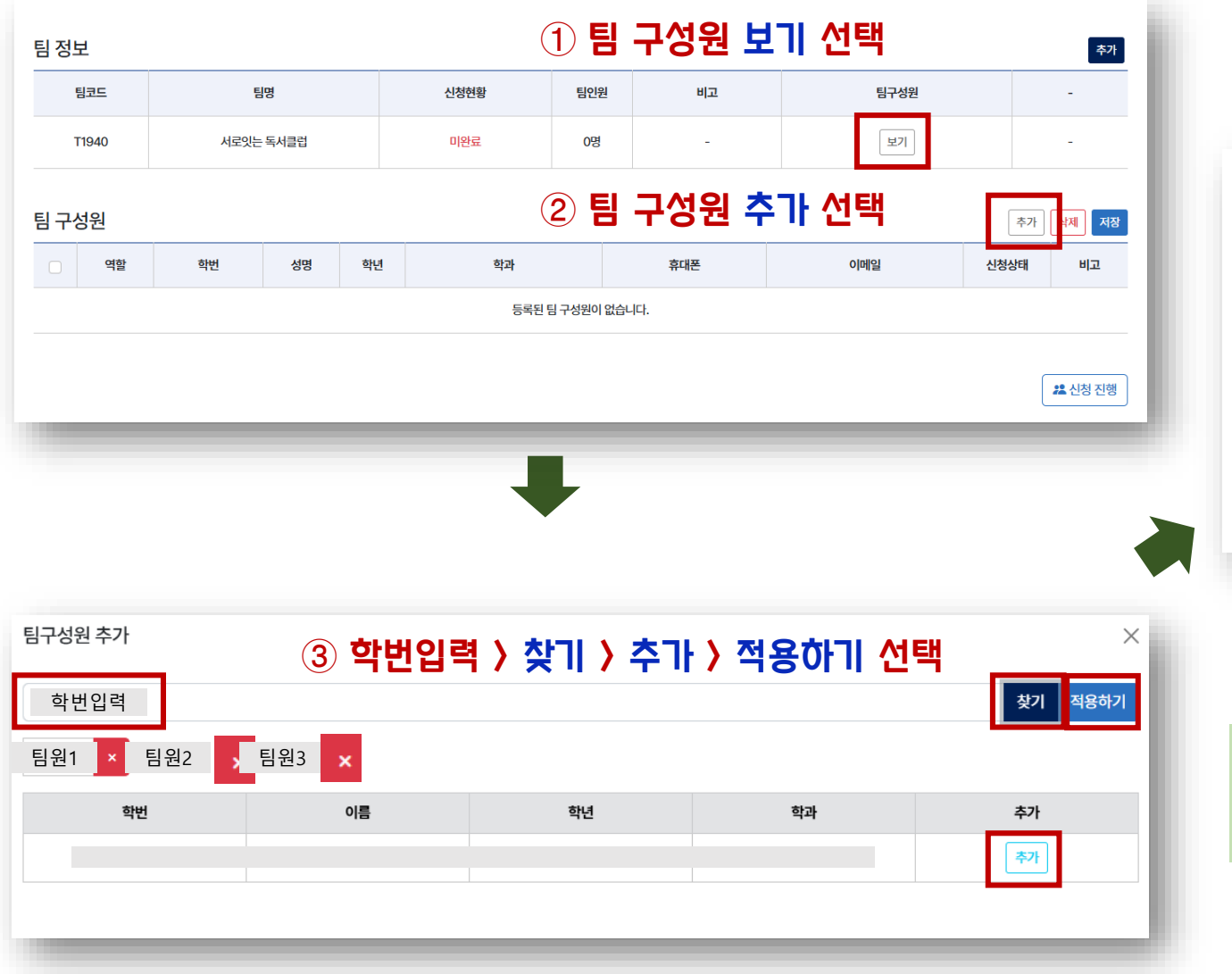

### ④ 역할(팀장 or 팀원), 휴대폰, 이메일 입력 > 저장

| 팀정보 추가         |     |    |    |    |      |     |      |      |      |         |
|----------------|-----|----|----|----|------|-----|------|------|------|---------|
|                | 팀코드 | 팀명 |    |    | 신청현황 | 팀인원 | 비고   | 팀구성원 |      | -       |
|                |     |    |    |    | 미완료  | 0명  | -    | 보기   |      | -       |
| 팀 구성원 추가 실패 저장 |     |    |    |    |      |     |      |      |      |         |
|                | 역할  | 학번 | 성명 | 학년 | 학과   |     | 휴대폰  | 이메일  | 신청상태 | 비고      |
| +              | 역할  | :  |    |    |      |     | 전화번호 | 이메일  | -    | 비고      |
| +              | 역할  | 4  |    |    | L    | [   | 전화번호 | 이메일  | -    | 비고      |
|                |     |    |    |    |      |     |      |      | [    | 🎎 신청 진행 |

⑤ 계속하려면 신청 진행

| - 팀원 수(4~6명) 만큼 <u>팀 구성원 추가</u> |
|---------------------------------|
| - 팀 구성원 명단에 없는 사람은 개인 신청 불가     |

#### 문의: 부경독서클럽담당 🕁 051)629-6723

### [팀원] 팀장의 팀 생성 + 팀 구성원 추가 이후 개인 신청해야 신청 완료

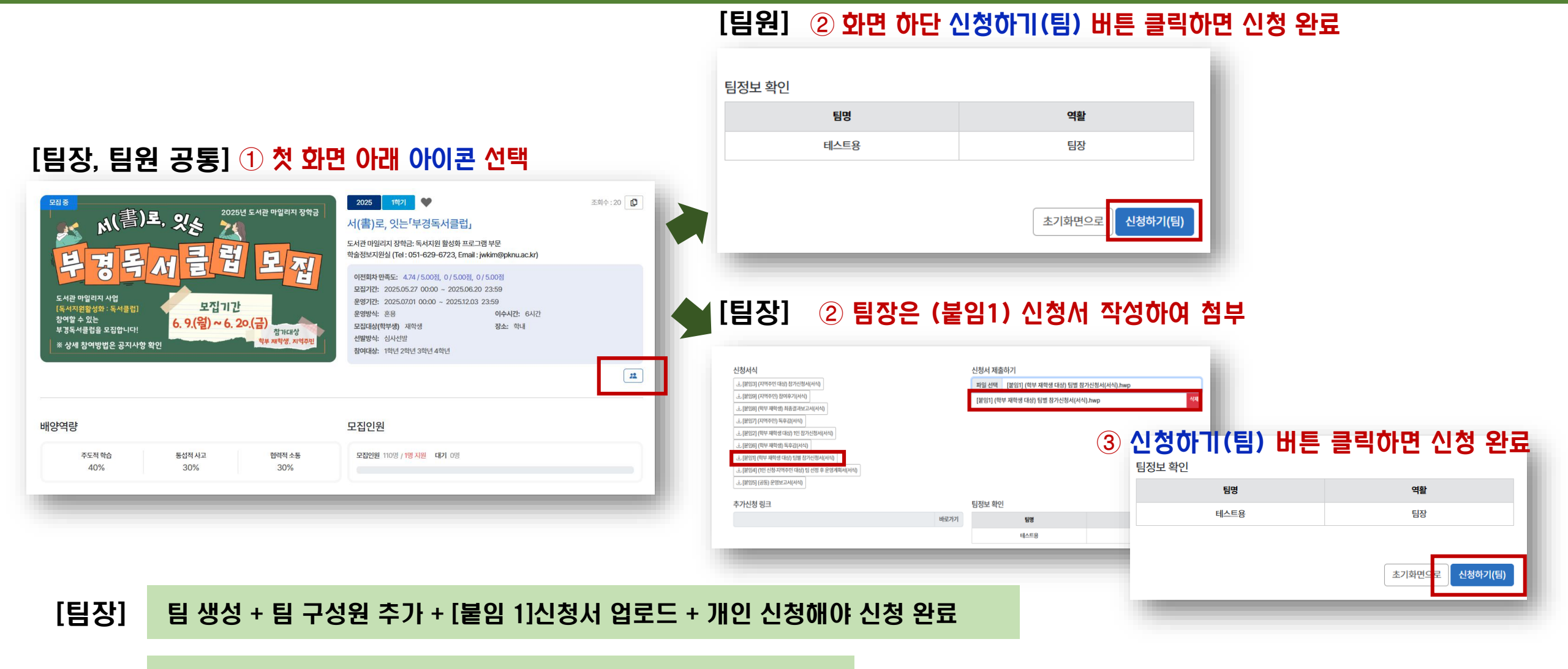

# [팀장] 3. 신청서 첨부 / [팀장, 팀원] 4. 개인 신청